# 初期設定を行う

A1 A09a 。....?1 確定

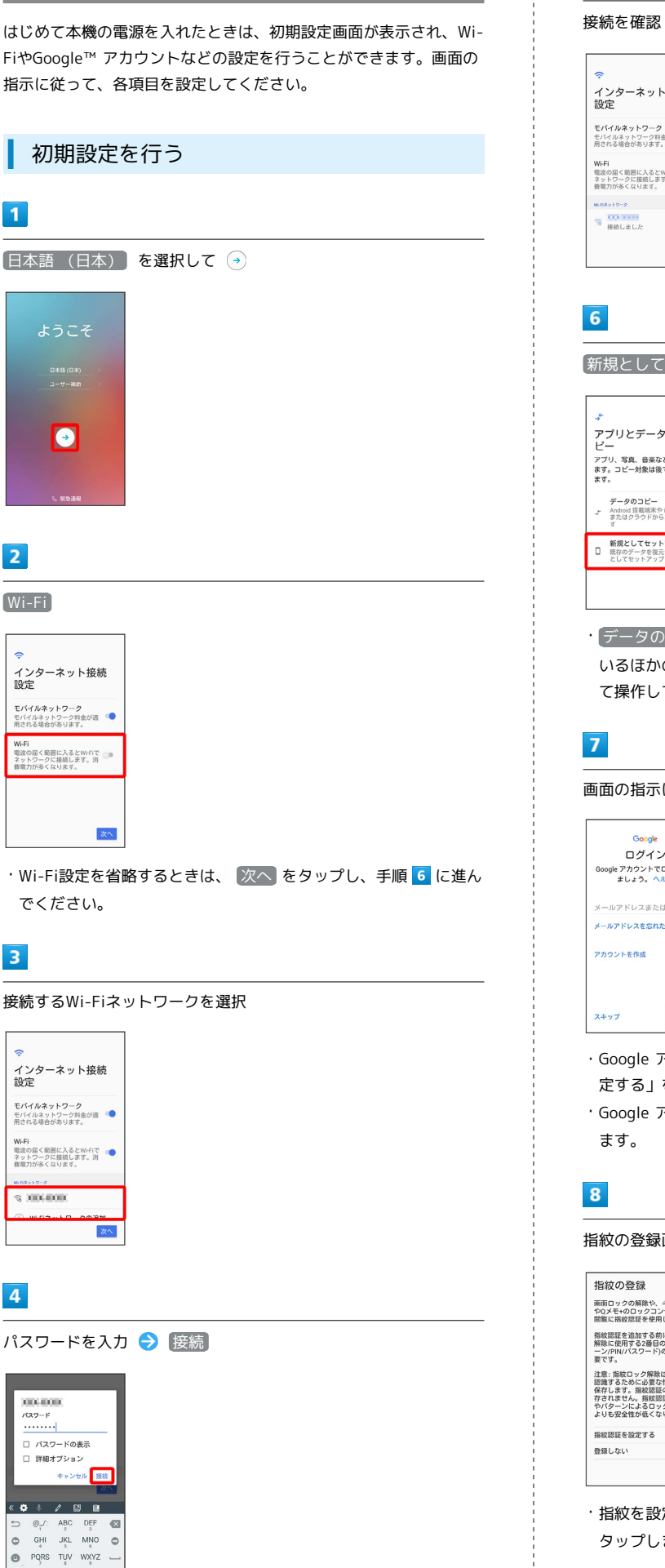

5 接続を確認 ラ 次へ インターネット接続 設定 モバイルネットワーク モバイルネットワーク料金が適 用される場合があります。 Wi-Fi 電波の届く範囲に入るとWi-Fiで ネットワークに接続します。消 費電力が多くなります。 次へ 新規としてセットアップ アプリとデータのコ ピー アプリ、写真、音楽などを転送し ます。コピー対象は後で選択でき ます。 データのコピー Android 搭載端末や iPhone8、 またはクラウドからコピーしま 新規としてセットアップ □ 既存のデータを復元せずに新規 としてセットアップします ・データのコピーをタップすると、Google アカウントを設定して いるほかの端末からデータをコピーできます。画面の指示に従っ て操作してください。 画面の指示に従って、Google アカウントを設定

| Google             |  |  |
|--------------------|--|--|
| ログイン               |  |  |
| Google アカウントでログインし |  |  |
|                    |  |  |
| メールアドレスまたは電話番号     |  |  |
| メールアドレスを忘れた場合      |  |  |
|                    |  |  |
| アカウントを作成           |  |  |
|                    |  |  |
|                    |  |  |
| スキップ 次へ            |  |  |
|                    |  |  |

- ・Google アカウントについて詳しくは、「Google アカウントを設 定する」を参照してください。
- ・Google アカウントを設定しないときは、 スキップ をタップし

#### 指紋の登録画面で次へ

| 指紋の登録                                                                                                    |                            |
|----------------------------------------------------------------------------------------------------|----------------------------|
| 画面ロックの解除や、ギャラリ<br>や0メモ+のロックコンテンツの<br>閲覧に指紋認証を使用します。                                                      | )—<br>の                    |
| 指紋認証を追加する前に、ロッ<br>解除に使用する2番目の方法(/<br>ーン/PIN/パスワード)の設定が<br>要です。                                           | クタジ                        |
| 注意:指紋ロック解除は、指統<br>認識するために必要な情報のみ<br>保存します。指統認証の画像に<br>存されません。指紋認証は、P<br>やバターンによるロック解除ア<br>よりも安全性が低くなります。 | を<br>を<br>な<br>保<br>N<br>法 |
| 指紋原証を設定する                                                                                                | ۲                          |
| 登録しない                                                                                                    | 0                          |
|                                                                                                    | ^                          |

・指紋を設定しないときは、 登録しない を選択して、 次へ を タップします。

### 9

画面の指示に従って、画面ロックの解除方法を設定 ø 画面ロックを選択 指紋と一緒に使用する画面ロック を選択してください。 **バターン** バターンの描画でロックを解除します PIN PINコード入力でロックを解除します **パスワード** パスワード入力でロックを解除します

・指紋登録方法について詳しくは、「指紋を登録する」を参照して ください。

## 10

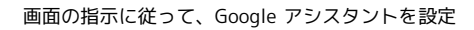

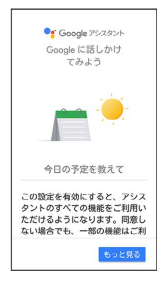

・Google アシスタントを設定済みのアカウントをお使いの場合は、 手順 11 に進んでください。

## 11

Googleサービス設定画面で利用するサービスを選択

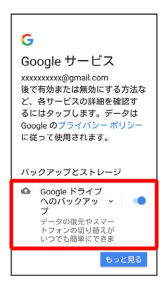

・サービスをタップするたびにON( 🛑 )/OFF( 💭 )が切り 替わります。

### 12

同意する

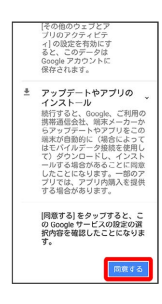

# 13

利用規約を確認し、「私はすべてのLG法律文書に同意します」

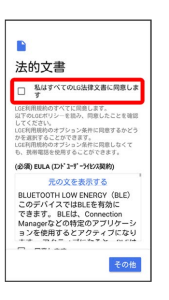

・オプション契約については、利用規約を確認して、必要に応じて 同意してください。

# 14

| 元了                                                             |  |
|----------------------------------------------------------------|--|
| Managerなどの特定のアプリケーシ<br>ョンを使用するとアクティブになり<br>図 同志します             |  |
| (オプション契約) アクティビティログ<br>端末使用中のエラー発生を防ぐため、アプリ使用<br>状況のログが取得されます。 |  |
| <u>元の文を表示する</u><br>アクティビティログ                                   |  |
| Qualcomm IZat                                                  |  |
| (オンションの行)(10)(10)(10)(10)(10)(10)(10)(10)(10)(10               |  |
| □ 阿窓します                                                        |  |
| 完了                                                             |  |

## 🏁 設定が完了します。